To create a bookmark for the Guiding Care Auth portal in Microsoft Edge

While in the Edge browser, find the icon for Favorites

| Connect   Children's Wisconsin × +                                       | - • ×                              |
|--------------------------------------------------------------------------|------------------------------------|
| ← C ↔ https://childrenswi.org/connect A*                                 | 🔹 ଓ I ഥ <mark>്യം</mark> କି 🗞 … 🧭  |
| 🛱 Import favorites   🗅 Connect   DWA 🕒 SQM 🕒: CCHP : 👫 Connect   Childre | en' Cher favorites                 |
| Visit the O                                                              | Children's Wisconsin website > 🧯 👩 |
| Children's<br>Wisconsin                                                  | <b>•</b>                           |
| Kids deserve the best.                                                   | +                                  |

15 ψ **Σ**= Ye 6 6 6 Q ··· 🔗 \_= c Favorites E  $\mathsf{A}^{h}$ \* 3 0 2 ۲ ~ /e to to to a ... 2 0 -- 0 Favorites Cther favo Connect C Open favorites page ebsite > D OWA Add this page to favorites 🕒 SQM Add open pages to favorites CCHP :... Import favorites 👫 Connect | Children's Wisconsin Export favorites Remove duplicate favorites Guiding Care Auth Portal Restore deleted favorites Other favorites . ٠ Show favorites bar the Hide favorites button from toolbar ing the the e USS ssion Group/team paging & phone

Select favorites and then click the 3 dots/ellipses and then Open favorites page

## When you open the Favorites page, click on Add Favorite

| 🐮 🗖 🖓 Favorites × ⊣                                          | -                                                    |                                                          | -            |       | ×          |
|--------------------------------------------------------------|------------------------------------------------------|----------------------------------------------------------|--------------|-------|------------|
| ← C                                                          |                                                      | A to to to to to                                         | ~~           |       | <b>(</b> ) |
| Connect D OWA D SQM                                          | 🕒:: CCHP : 🙀 Connect   Children' 📕 Guiding Care Auth |                                                          | Other favori | rites | Q          |
| Favorites                                                    | Favorites bar                                        |                                                          |              |       | С<br>6     |
| Q Search favorites                                           | Connect                                              | https://connect.chw.org/                                 | ×            |       |            |
| <ul> <li>☆ Favorites bar</li> <li>Other favorites</li> </ul> | O OWA                                                | http://owamail.chw.org/                                  | ×            |       | +          |
| 前 Deleted favorites                                          | 🗌 🗅 БОМ                                              | https://checkmail.chw.org:10020/euweb/login              | ×            |       |            |
|                                                              | С: ССНР :                                            | https://cchp.guidingcare.com/AuthorizationPortal/        | ×            |       |            |
|                                                              | Connect   Children's Wisconsin                       | https://childrenswi.org/connect                          | ×            |       |            |
|                                                              | Guiding Care Auth Portal                             | https://login.microsoftonline.com/3395917d-e8a6-47b7-984 | ×            |       |            |
|                                                              |                                                      |                                                          |              |       |            |

A window will pop up. Insert a name for your favorite and insert the URL and then Save

Link to the Guiding Care Auth Portal

| https://launcher.myapps.microsoft.com/api/signin/14e38a15-5e1f-4c7e-9897- |
|---------------------------------------------------------------------------|
| 797e39dc634b?tenantId=3395917d-e8a6-47b7-9846-74223e435e51                |

| Add favorite                                        | ×      |  |
|-----------------------------------------------------|--------|--|
| Name                                                |        |  |
| Guiding Care Auth Portal                            |        |  |
| URL                                                 |        |  |
| https://launcher.myapps.microsoft.com/api/signin/14 |        |  |
| Save                                                | Cancel |  |
|                                                     |        |  |

Your favorite will take you directly to the Microsoft login screen

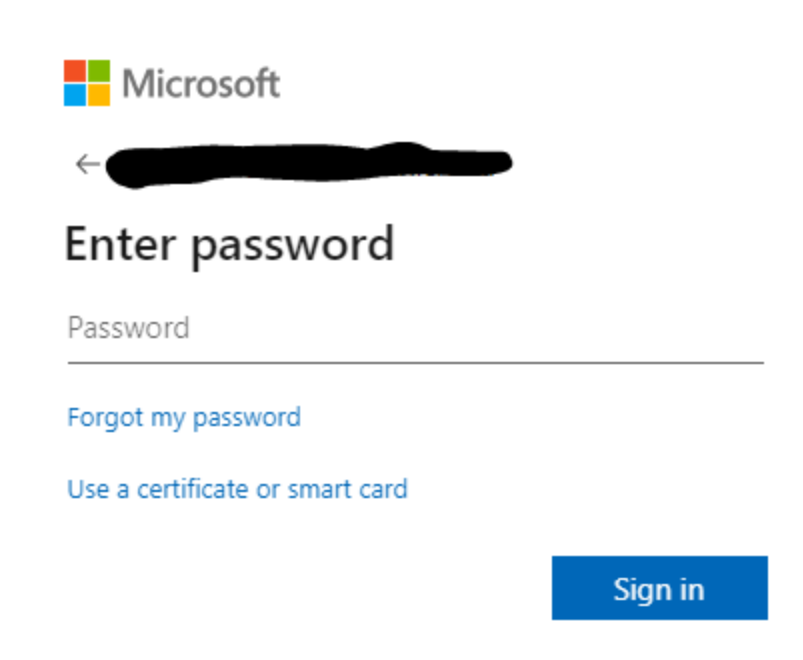